## 如何維修通報

0. 報修連結: https://portal.kh.edu.tw/

教學

1. 先到學校首頁右下角,點選「高雄市資訊入口」。

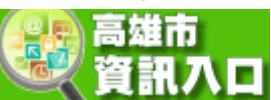

2. 登入(身份證字號那組帳密)。

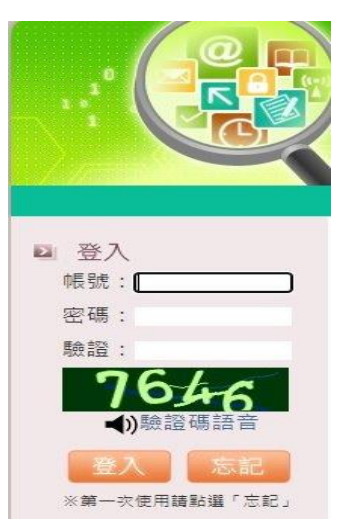

3. 登入後,到「行政服務」下的「線上報修」。

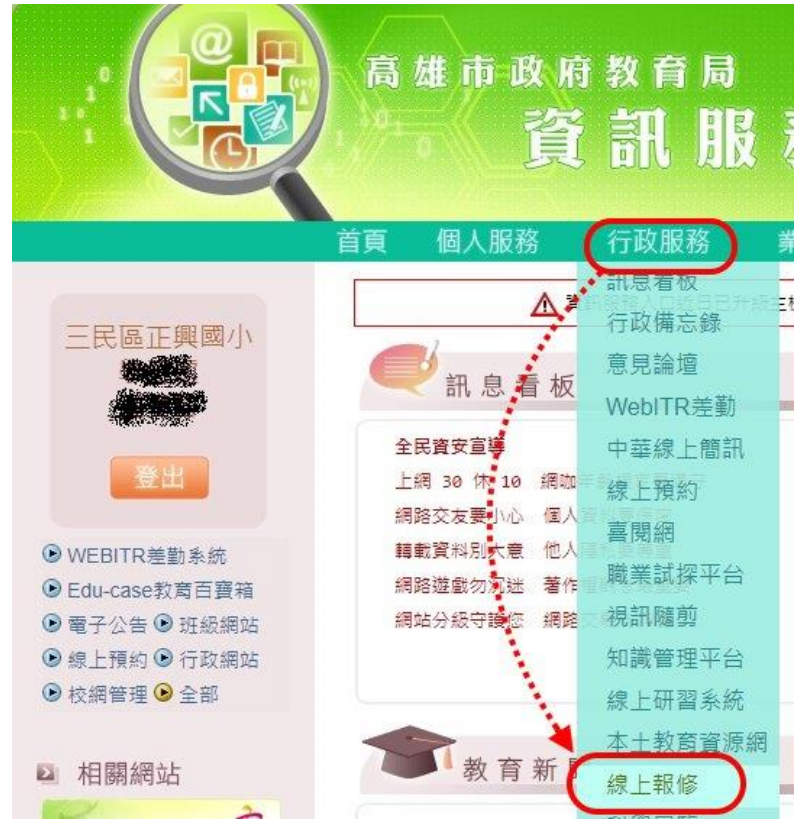

進入報修系統後,先選擇「登記類別」,看你是要報修校舍問題還是資訊故障。

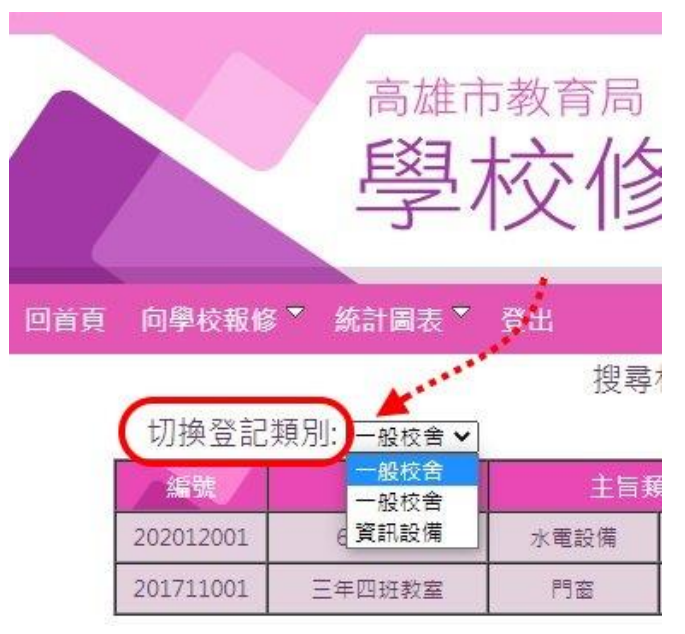

5. 再來就點選「向學校報修」下的「我要報修」。

| 回首頁 | 向學校報修  | ▲ 約計圖表 ■  | 登出    |
|-----|--------|-----------|-------|
| (   | 我要報修   | a a set   | 搜尋相關資 |
|     | 個人報修紀錄 | -<br>設備 ❤ | ]     |
|     | 編號     | 地點        | 主旨類別  |
|     |        |           | 抱     |

6. 依下圖說明輸入您想報修的問題後,按下送出。

⊱[維修分類說明]

| 問題描述   |                                                         |  |  |  |  |  |  |
|--------|---------------------------------------------------------|--|--|--|--|--|--|
| 主旨類別   | 電腦問題 > 〕 選擇問題分類                                         |  |  |  |  |  |  |
| 地點     | 三年?班教室 說明教室位置                                           |  |  |  |  |  |  |
| 問題說明   | <sup>螢葉沒畫面</sup><br>簡單描述故障狀況                            |  |  |  |  |  |  |
| 上傳問題圖片 | 選擇檔案 未選擇任何檔案<br>圖片大小:1MB ▽ 格式:DOC ,DOCX ,JPG ,JPEG ,PNG |  |  |  |  |  |  |

注意:請勿輸入非文字模式等特殊字元,如笑臉等,否則後果自行負責。

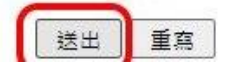

7. 送出後,即會顯示您的報修狀況。

| 回首頁              | 向學校報修     | ▼ 統計圖表 ▼ | 登出   |      |             |       |          |            |
|------------------|-----------|----------|------|------|-------------|-------|----------|------------|
|                  |           |          | 搜尋   | 相關資料 | : [主盲內容 ¥][ |       | <b>*</b> |            |
| 切換登記類別: [資訊設備 ✔] |           |          |      |      |             | 每頁103 | 肇 共1筆�[  |            |
|                  | 編號        | 地點       | 主旨秉  | 頁別   | 申請人         | 處理狀態  | 回覆人員     | 申請日期       |
| [                | 202104001 | 三年?班教室   | 電腦問題 | 内容   |             | 尚未處理  |          | 2021-04-05 |